## **OHJE LOMAHAKEMUSTEN TEKEMISEEN WILMASSA**

valikosta ja valitsee "Tee uusi hakemus" eli klikkaa taitettua paperinkuvaa

Sähköiset poissaololomakkeet toimivat valitettavasti vain Wilman selainversiolla (ei kännykkäsovelluksella) osoitteessa <u>wilma.kuopio.fi</u>

1. Huoltaja hakee oppilaalle lomaa Wilman kautta. Hakemuslomake löytyy Hakemukset ja päätökset -

| £ | ( | Kauko Esimerkki<br>Esimerkkilän yhteiskoulu |
|---|---|---------------------------------------------|
|   |   |                                             |
|   |   | Tee uusi hakemus                            |

2. Huoltaja valitsee lomakkeen lomahakemuksen pituuden mukaan:

Lomahakemus 1-3 koulupäivää

Lomahakemus yli 3 koulupäivää

Lomahakemus 1-3 päivän osalta ohjautuu luokanvalvojalle ja yli kolmen päivän osalta rehtorille.

- 3. Huoltaja tallentaa lomakkeelle poissaolon alku- ja loppupäivämäärän, poissaolon syyn ja lisätietoja hakemuksesta.
- 4. Huoltaja näkee päätöksen Wilmassa hakemukset ja päätökset kohdassa, kun lupa on myönnetty.